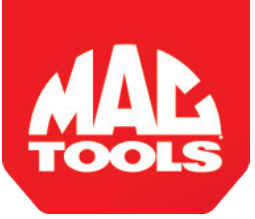

## **J2534 VCI Driver Installation Guide**

The J2534 driver must be downloaded to your PC to allow communications with the VCI. 32-bit PCs and 64-bit PCs are supported, but not ARM-based PCs

## NOTE:

- The version of the driver must correspond to the Release Version of your VCI found on your scan tool Software Information screen.
- In order to complete a successful programming event, you must follow the requirements on the OEM J2534 website.
- For information on OEM Reprogramming Web Sites and PC requirements, go to NASTF. ORG/.

## **VCI Driver Installation Procedure**

- 1. Execute the downloaded file.
- Windows will ask for permission to run as Administrator. Please verify that the publisher announced is a trusted entity and then select YES.
- In the resulting "InstallShield Wizard" window, click Next.

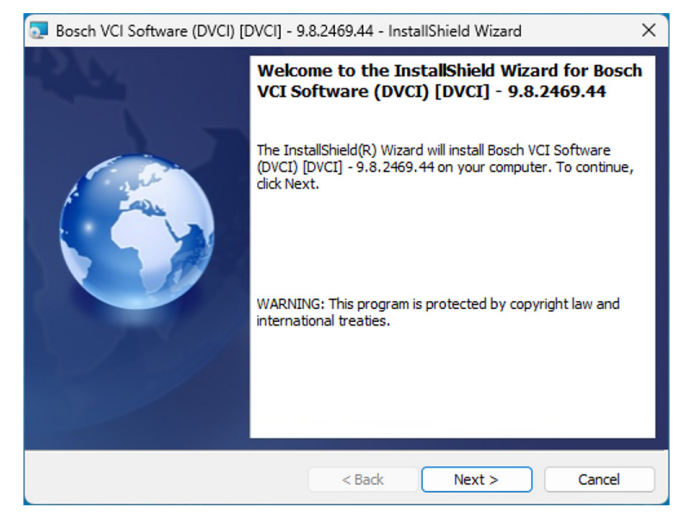

 In the screen showing "Destination Folder," click Next.

| Bosch VCI Software (DVCI) [DVCI] - 9.8.2469.44 - InstallShield Wizard                                         |                                                                                                    |        |  |  |  |
|----------------------------------------------------------------------------------------------------|----------------------------------------------------------------------------------------------------|--------|--|--|--|
| Destination Folder<br>Click Next to install to this folder, or click Change to install to a different folder. |                                                                                                    |        |  |  |  |
|                                                                                                    | Install Bosch VCI Software (DVCI) [DVCI] - 9.8.2469.44 to:<br>C:\Program Files (x86)\Bosch\VTX-VCI\VCI Software (DVCI)\ | Change |  |  |  |
| InstallShield -                                                                                               | < Back Next >                                                                                                    | Cancel |  |  |  |

5. In the screen showing "Ready to Install the Program", click **Install**.

| Bosch VCI Software (DVCI) [DVCI] - 9.                                     | .8.2469.44 - Insta  | allShield Wizard       | ×               |
|---------------------------------------------------------------------------|---------------------|------------------------|-----------------|
| Ready to Install the Program<br>The wizard is ready to begin installation |                     |                        |                 |
| Click Install to begin the installation.                                  |                     |                        |                 |
| If you want to review or change any of exit the wizard.                   | your installation s | ettings, click Back. ( | Click Cancel to |
| InstallShield                                                             | < Back              | Install                | Cancel          |

6. Please wait while the installation is in progress.

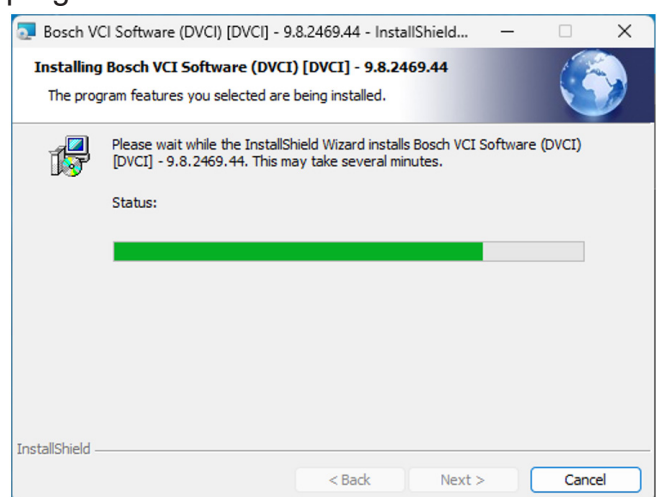

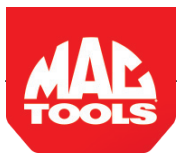

7. When "InstallShield Wizard Completed" is displayed then click **Finish.** 

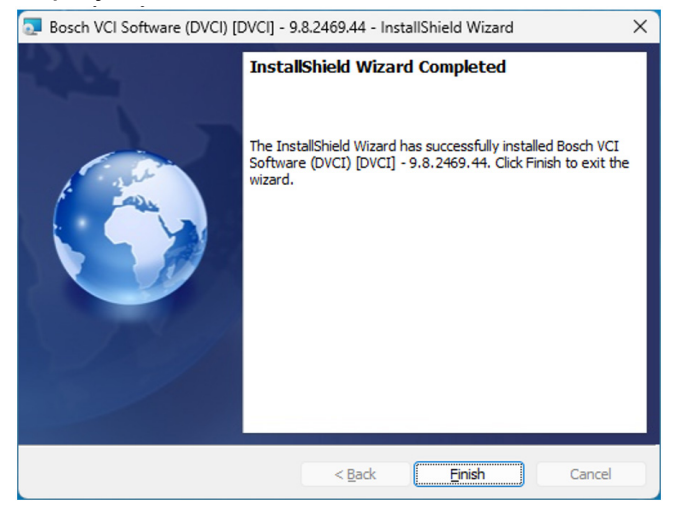

8. The installation is successfully completed.

Mac Tools® Technical Support: 800.MACTOOLS Please record and retain this important information: